# **CityCheers** America's Hospitality SuperApp

## ExpressCheck One Touch Aloha POS - Tutorial

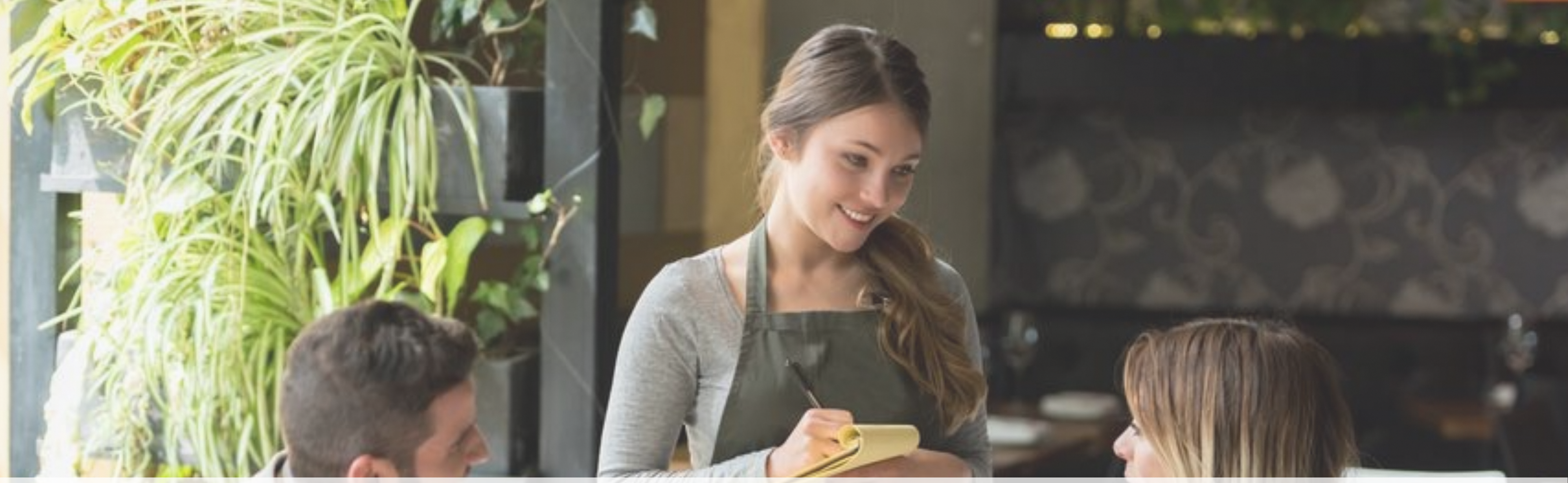

# **ExpressCheck Transaction**

Ticket can be assigned at any point in the meal

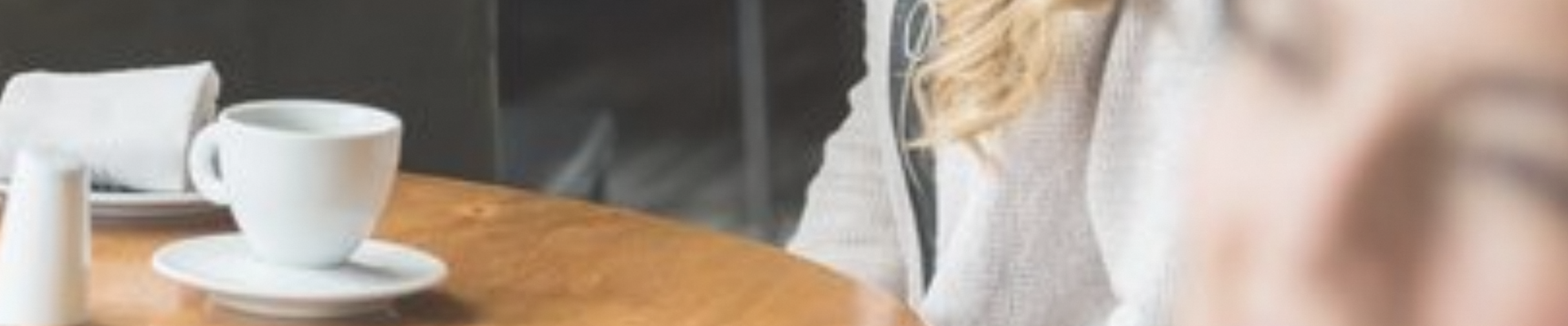

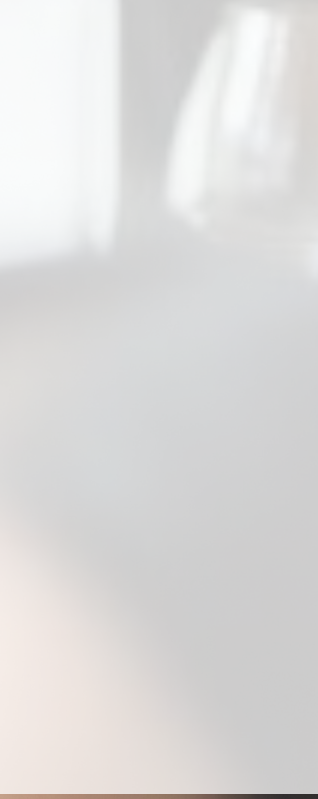

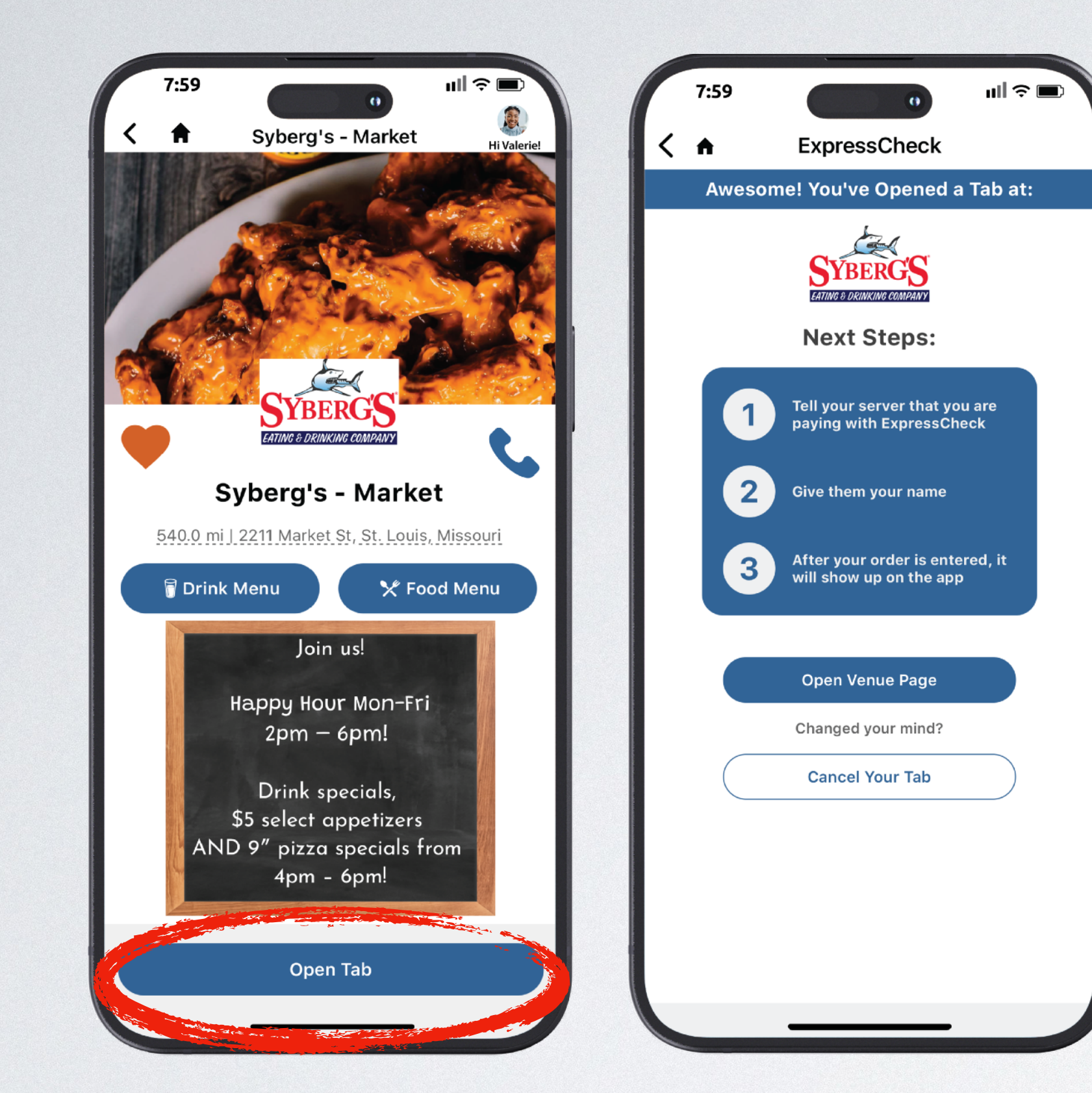

### Guest taps Open Tab They are informed to give the server their name

Take the order & write down guest's name Create the ticket

### **Create the Ticket**

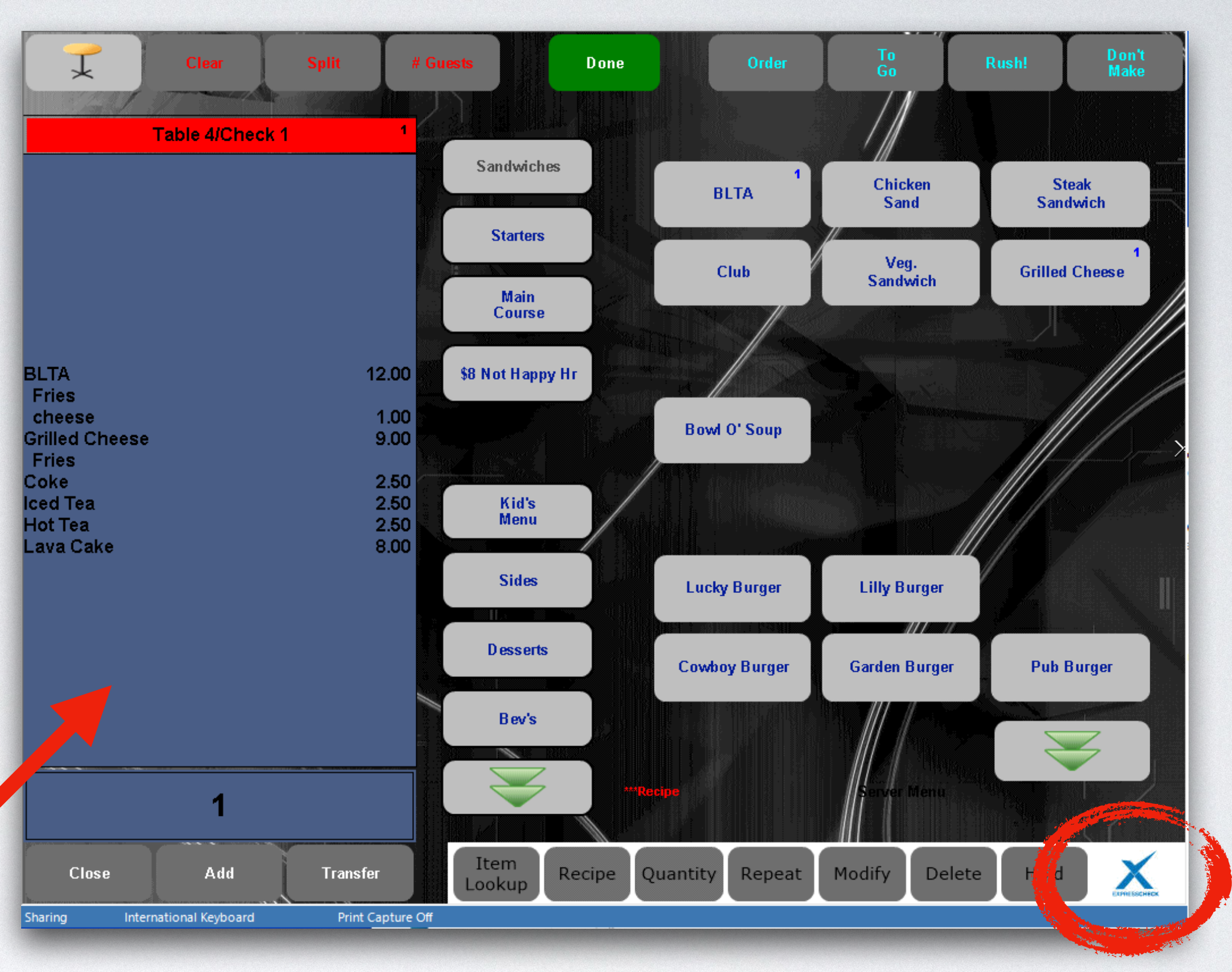

Tap the ExpressCheck icon

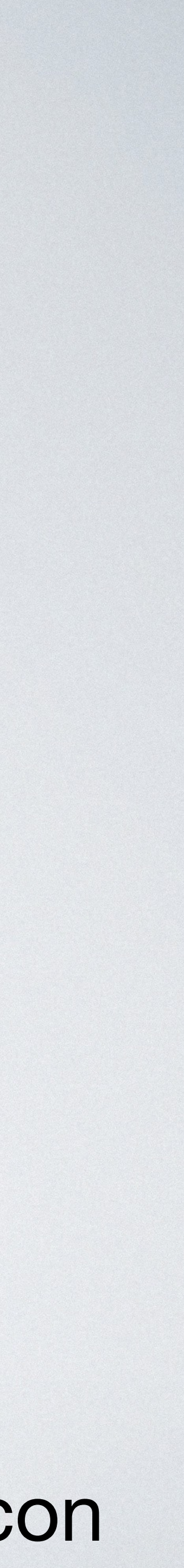

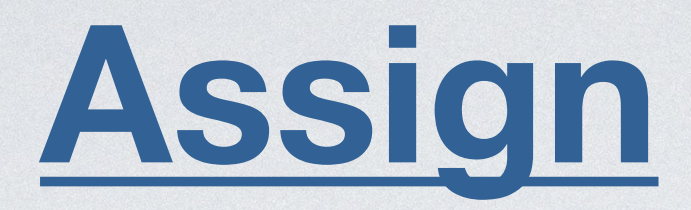

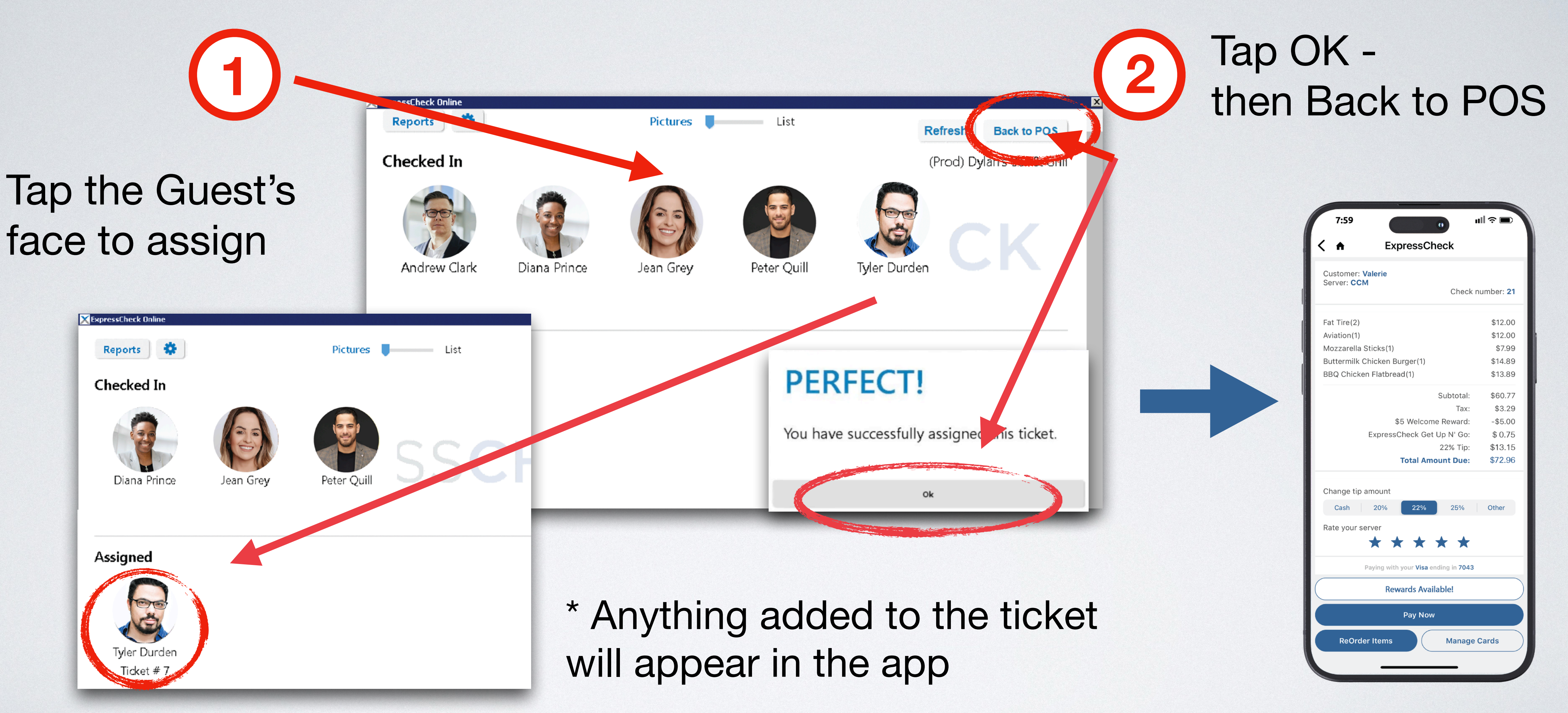

### **Assign the Ticket**

- \* The ticket can be assiged at any point in the meal

## If the ticket is already created - open it on the POS

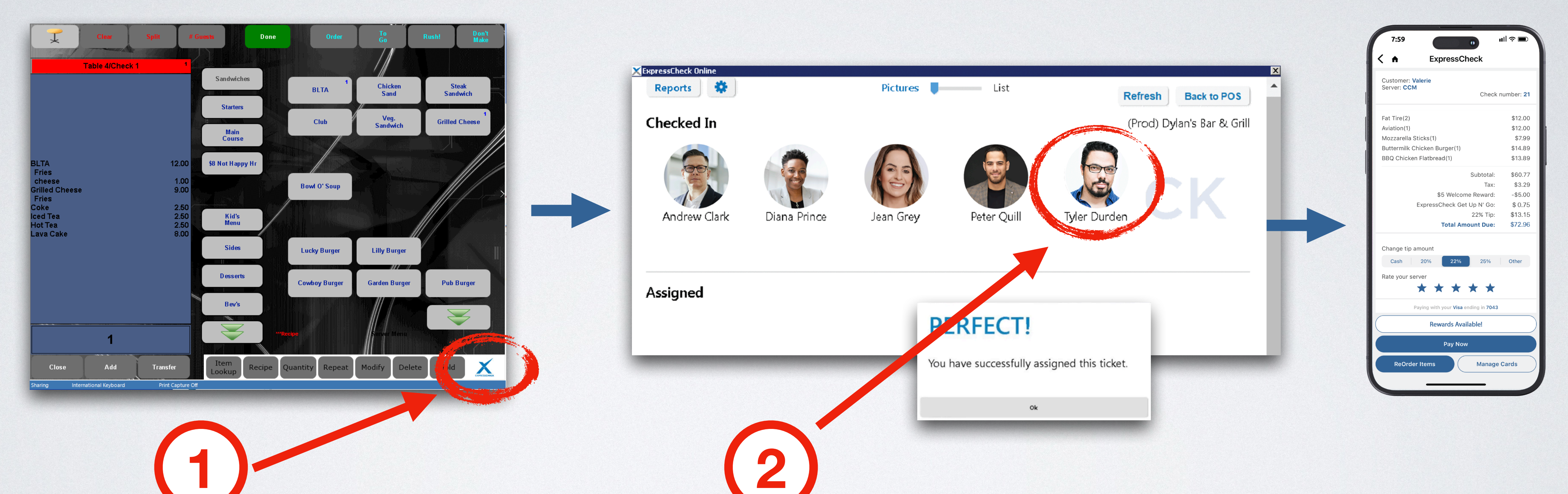

Open the check & tap the ExpressCheck icon

### Tap the guest you want to assign - Tap ok - Back to POS

## Wrong Check Assigned?

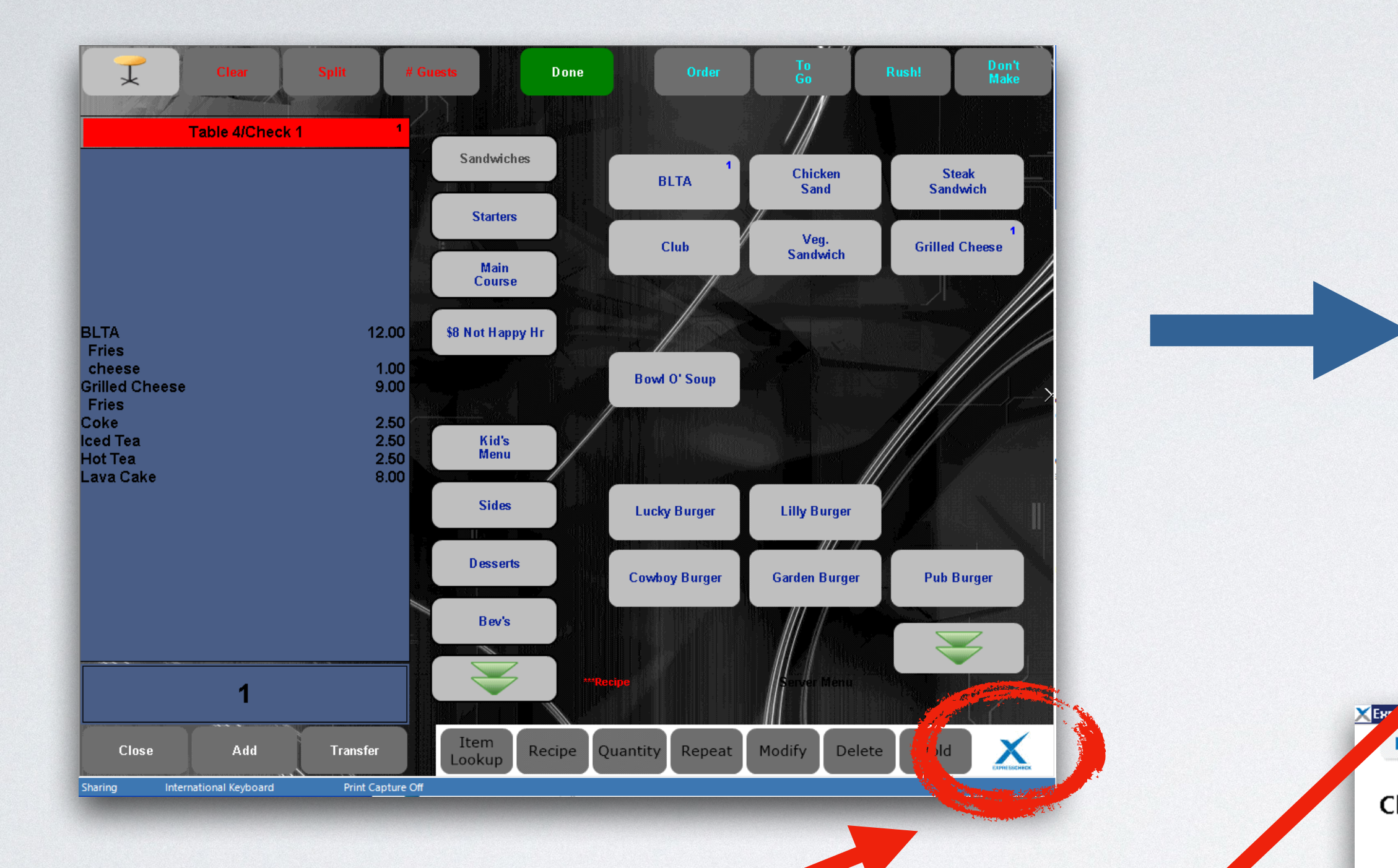

3

Tap the ExpressCheck icon

Tap the Guest to un-assign

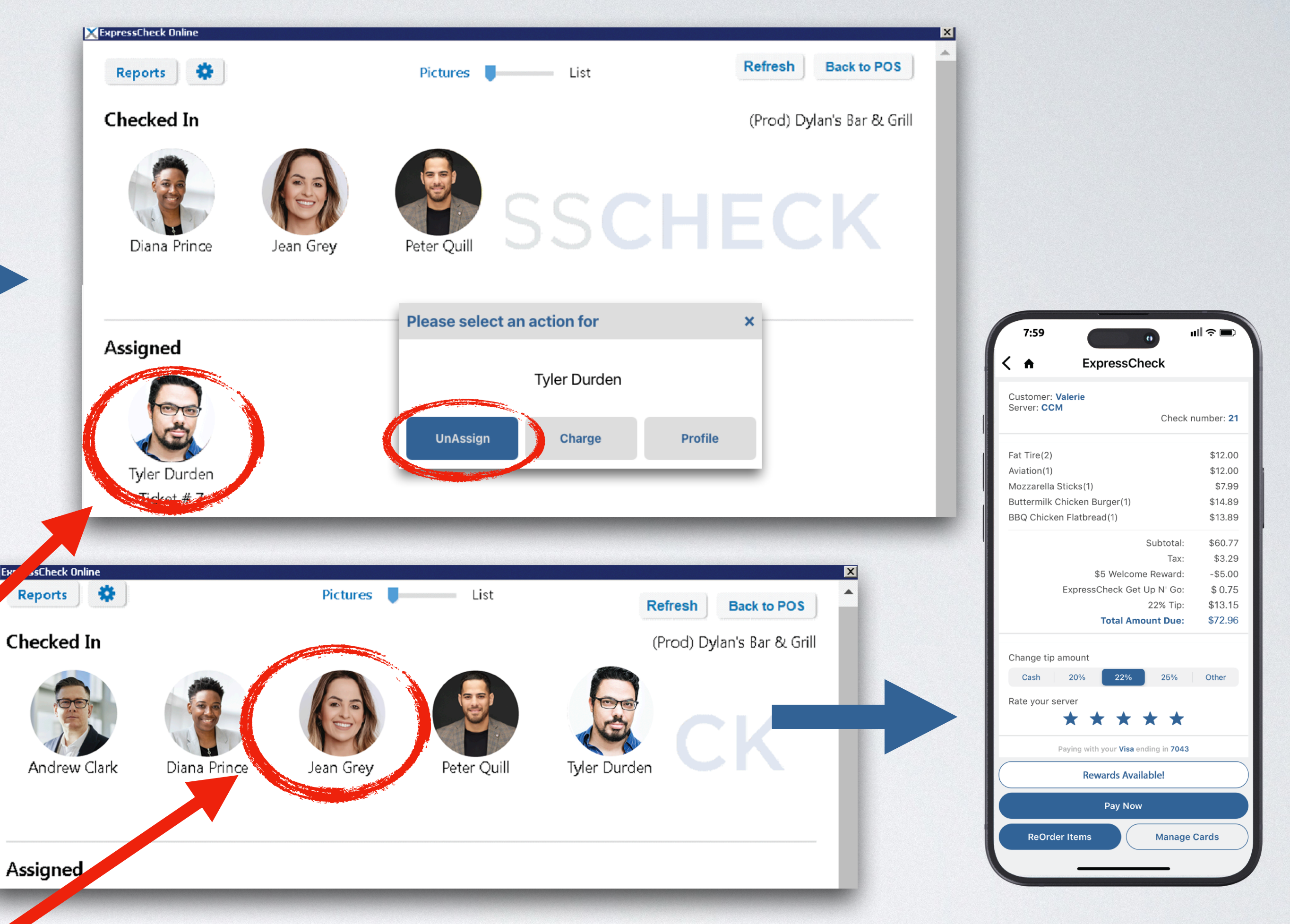

Servers - Reassign the correct guest. Bartenders - Leave Portal > access check > Hit ExpressCheck > assign correct guest

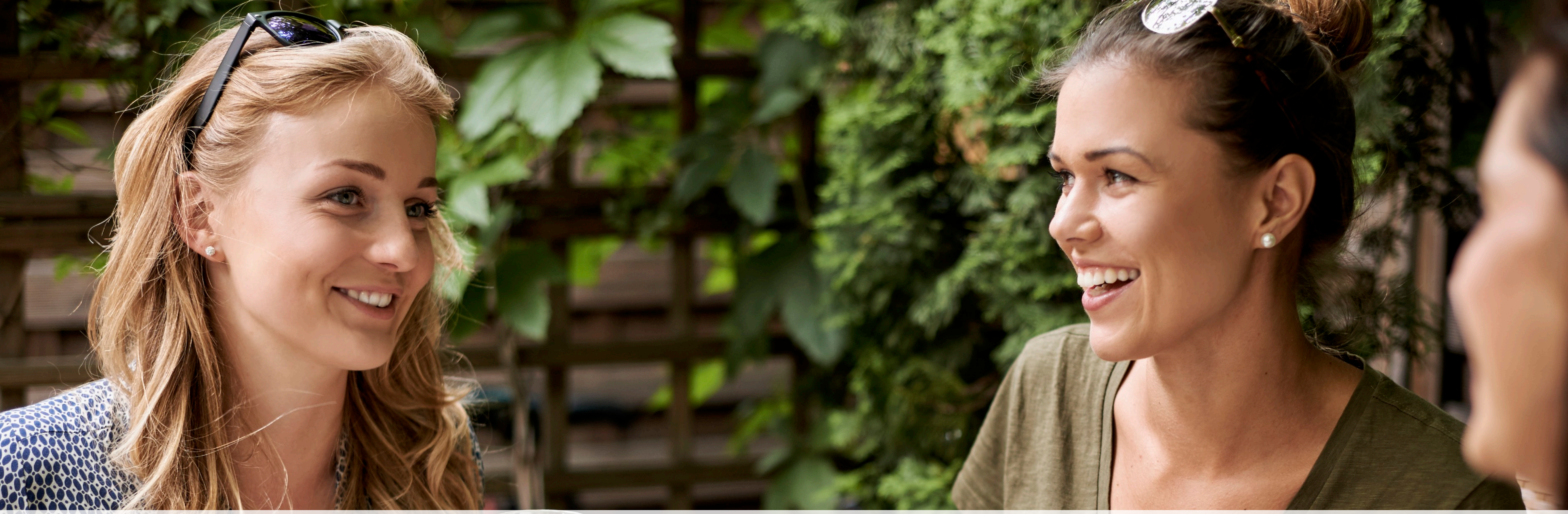

### Splitting the check Each guest gets their own ticket

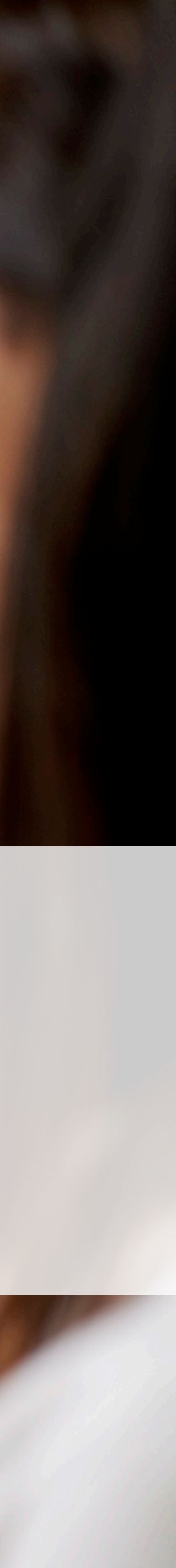

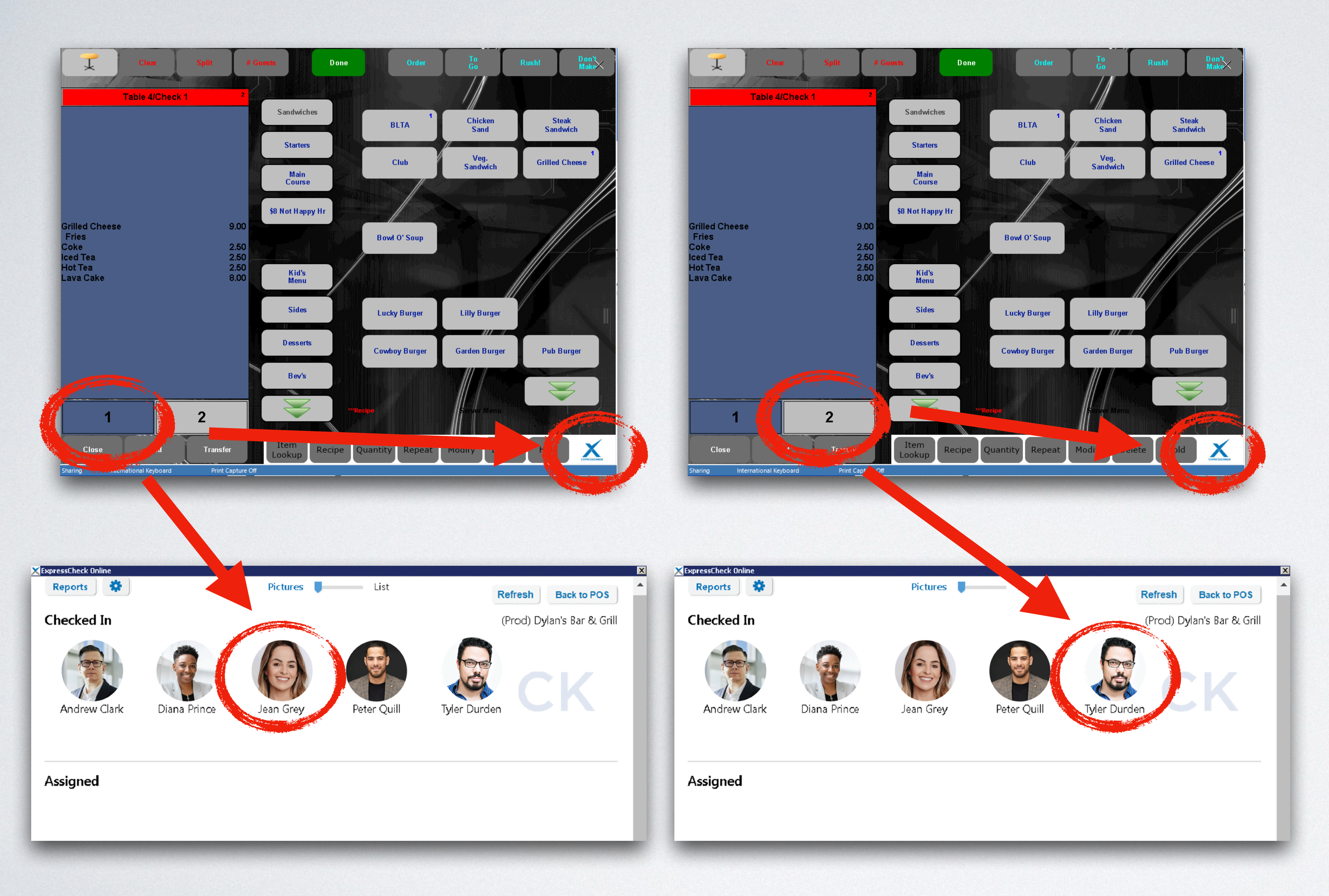

Split the ticket

Access the first seat & tap the ExpressCheck icon

3

2

Assign the first guest

Repeat the process with the remaining guests

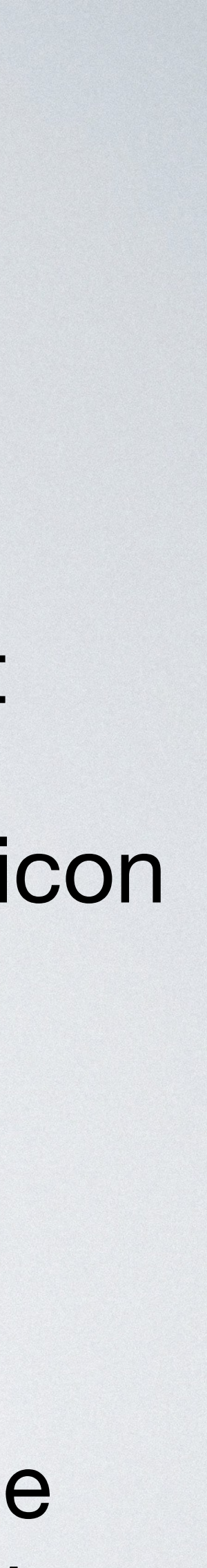

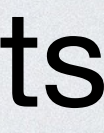

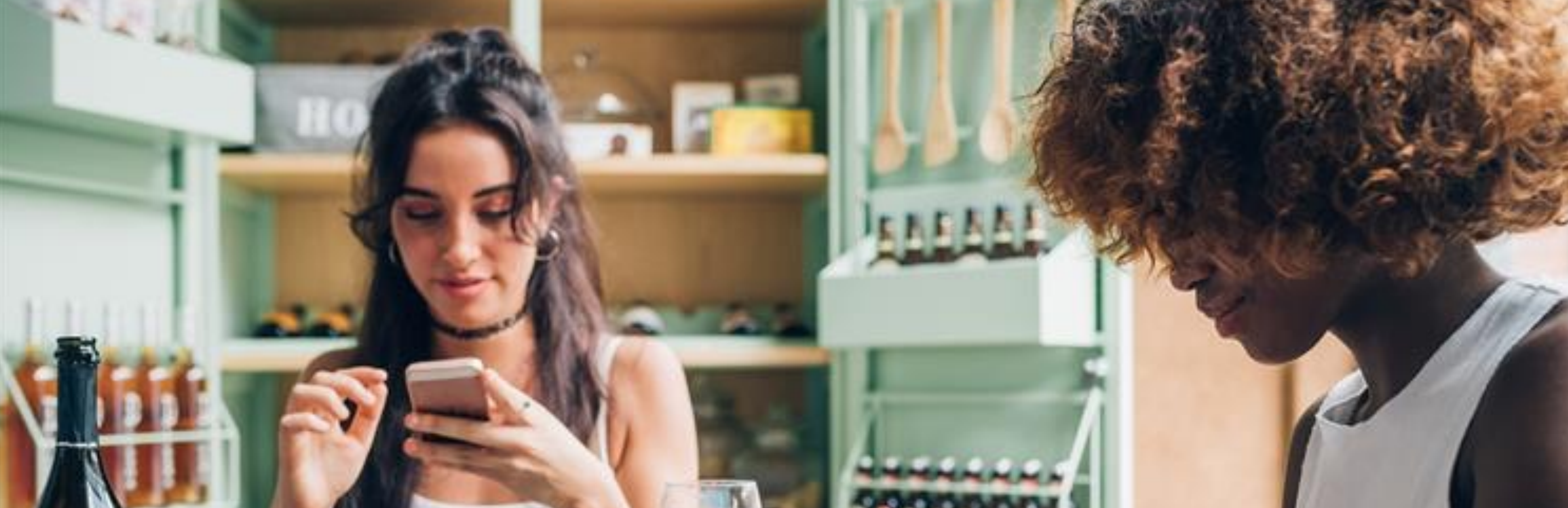

### ExpressCheck **Guest experience**

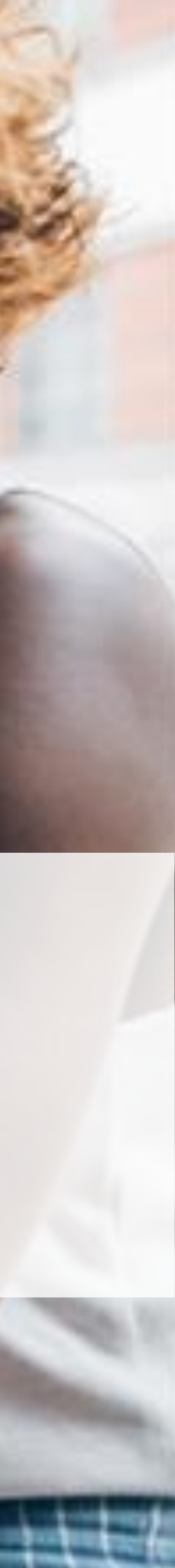

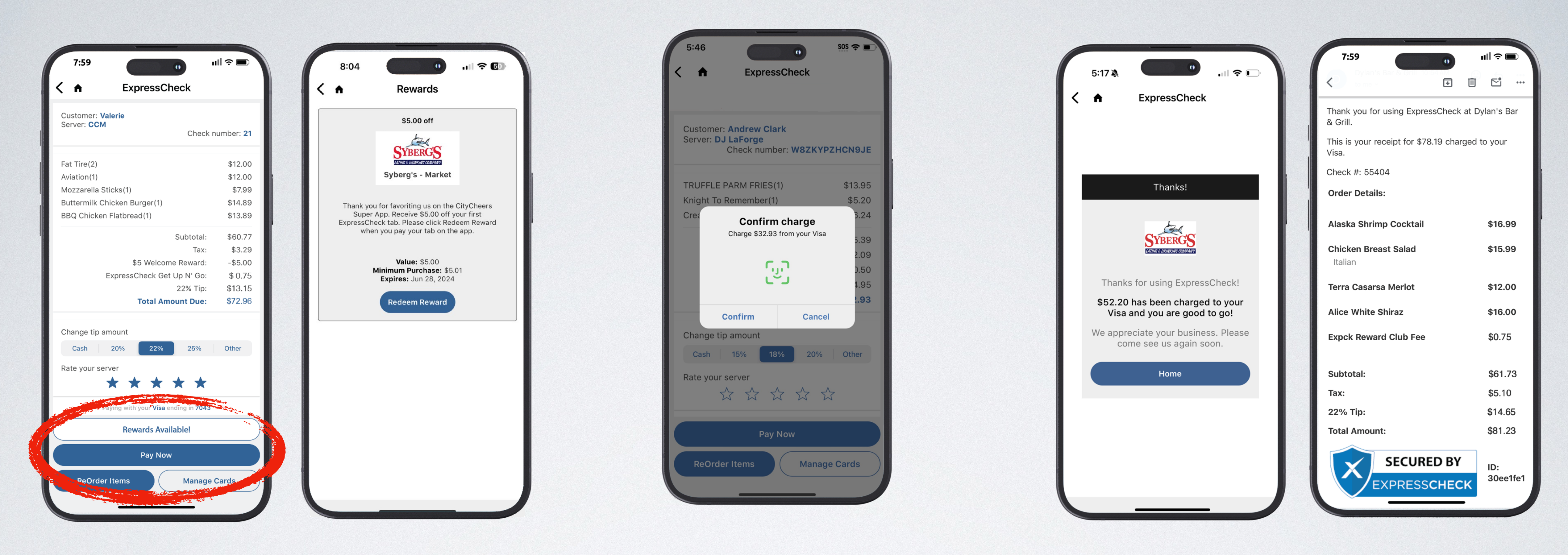

Tab is sent to the guests phone. **Rewards** are available in the app

Double verification protects you and the guest

Receipts are saved in the app and emailed to the guest

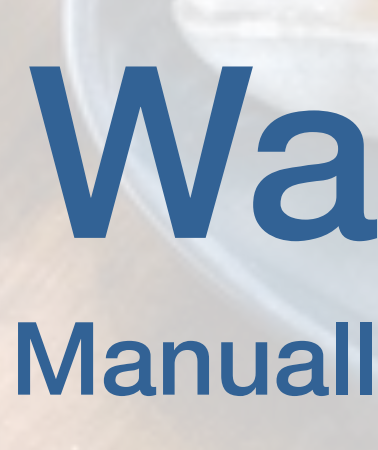

. . 2# ock

Walkouts Manually & Auto Close

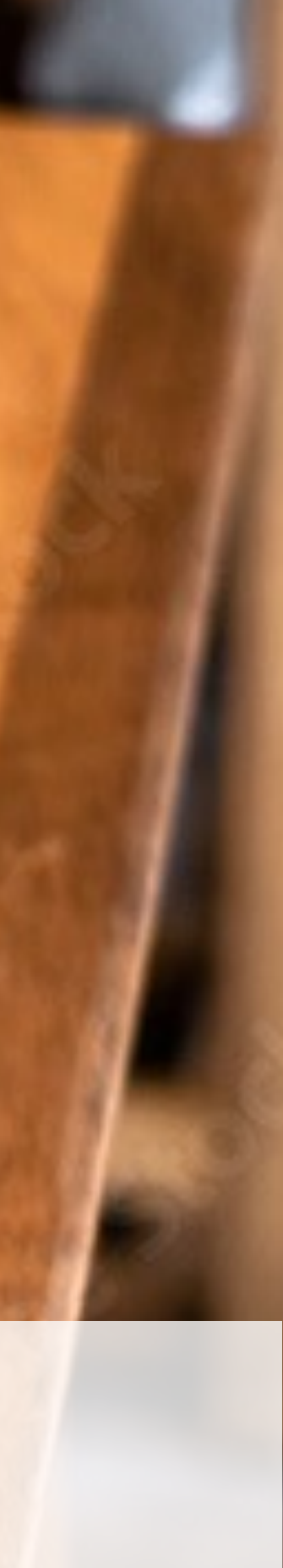

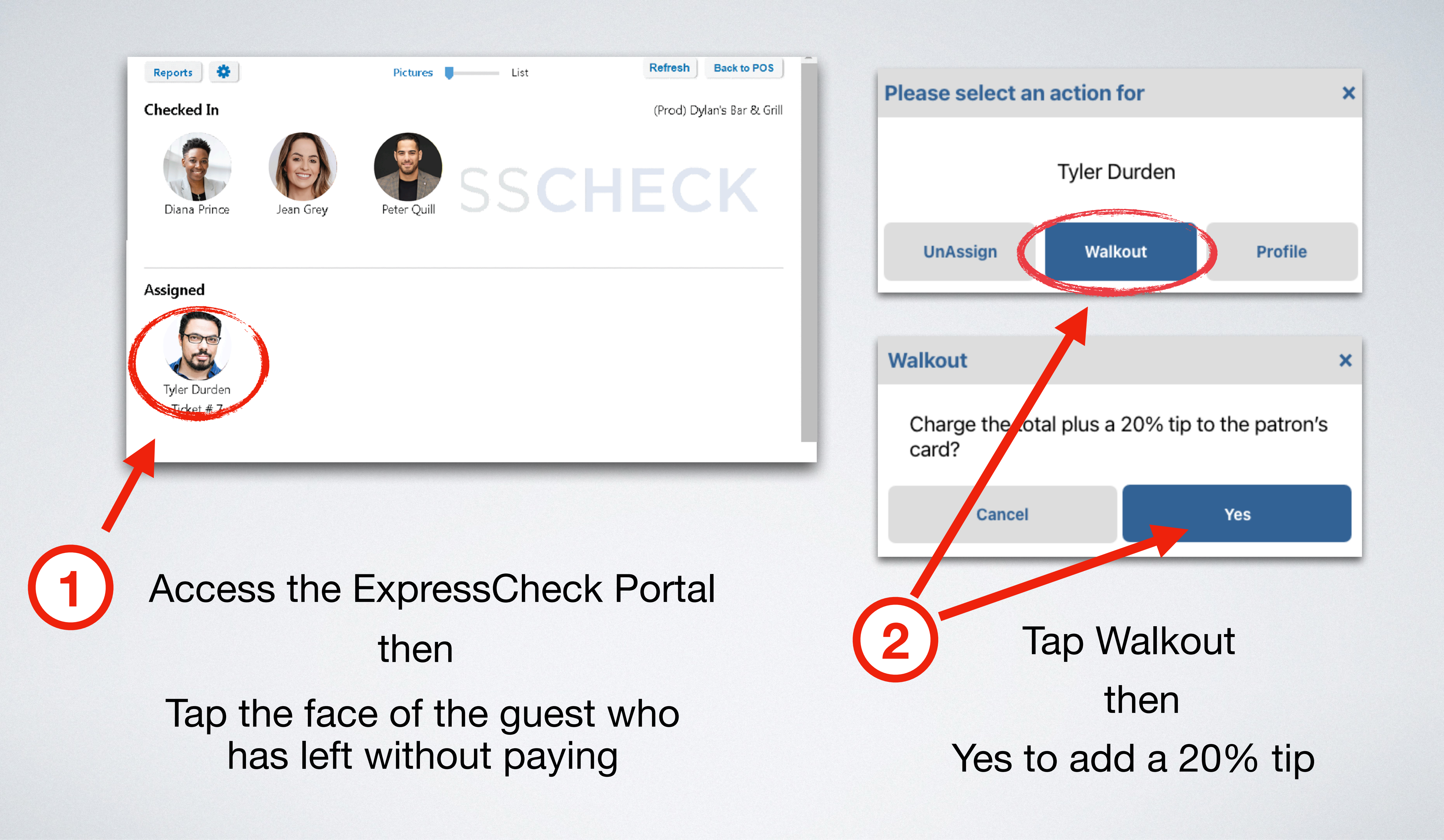

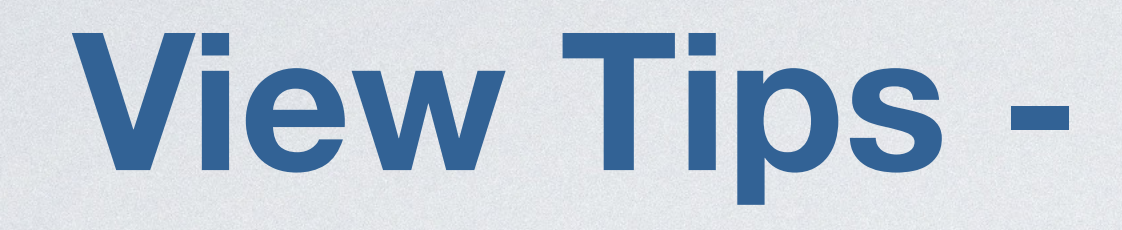

### Tap the ExpressCheck Icon to open the portal

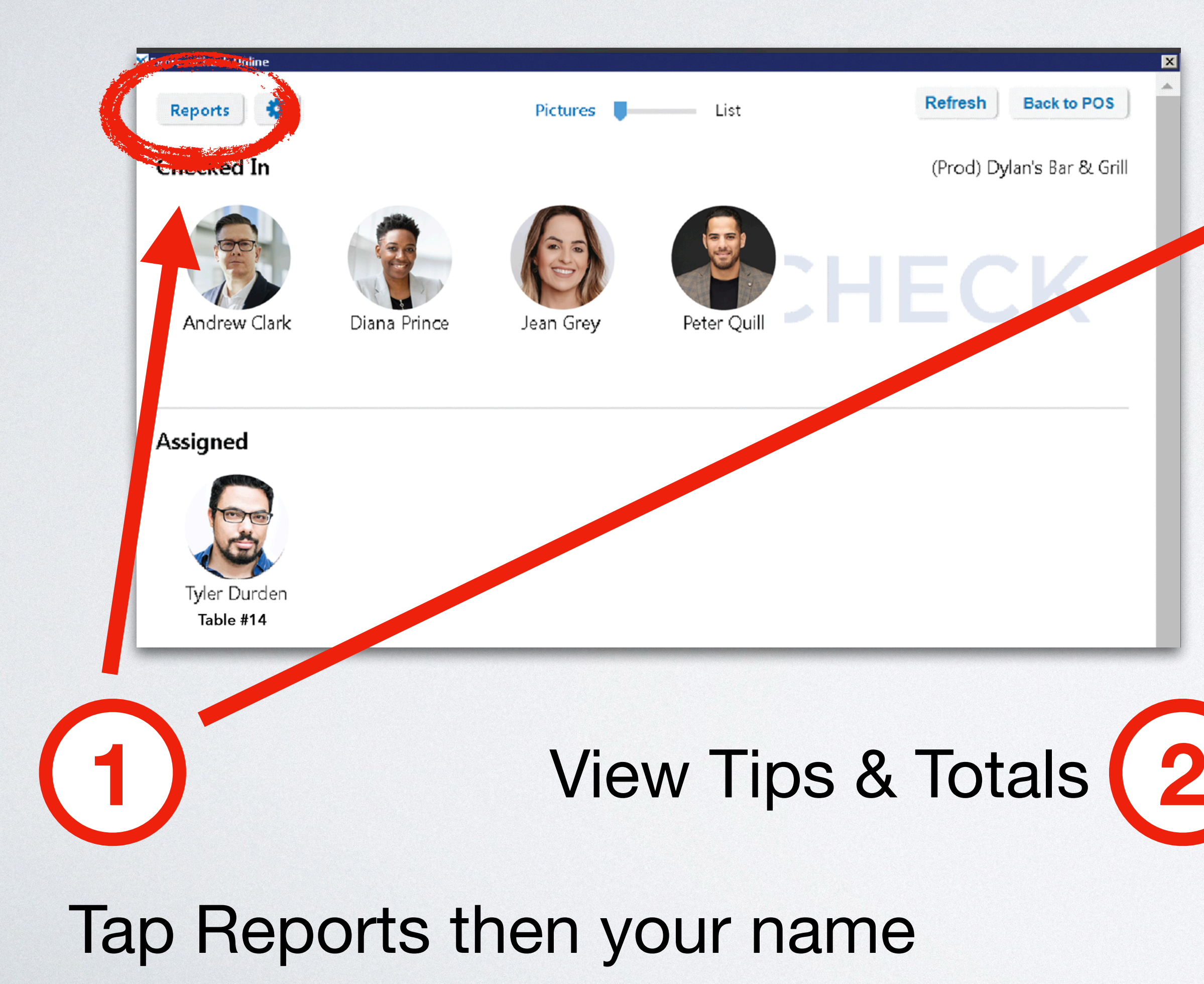

### **View Tips - Reporting Screen**

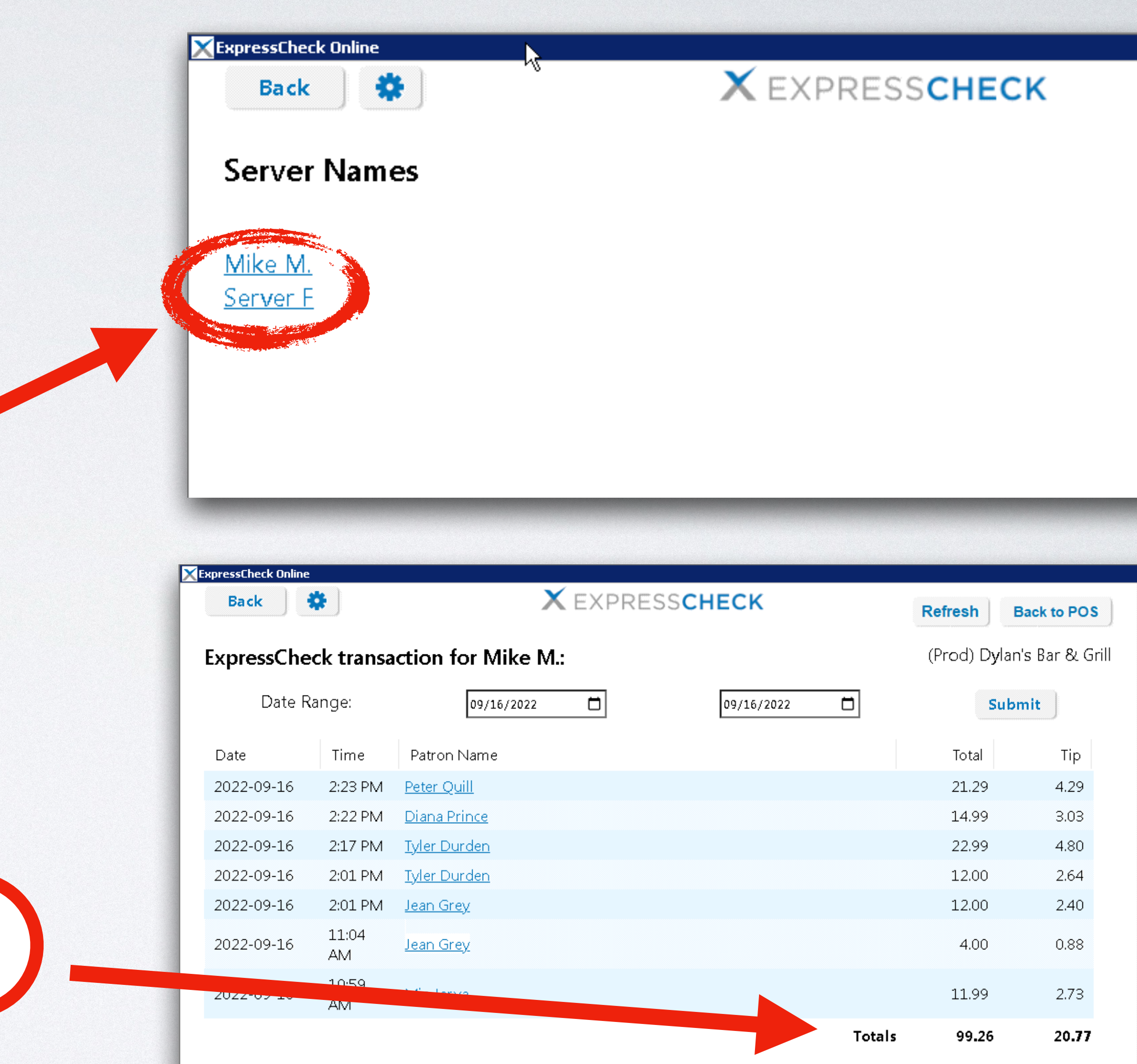

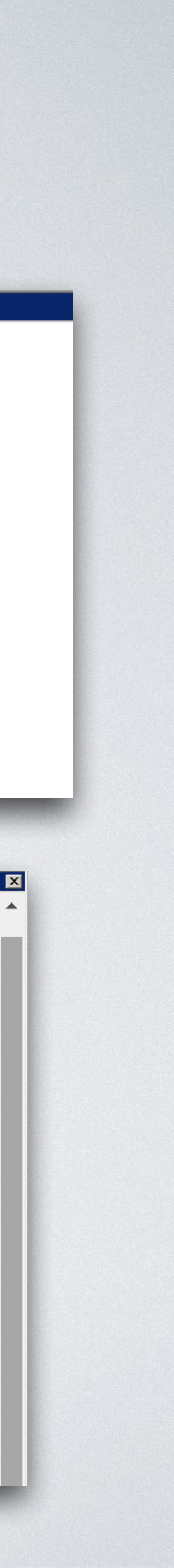

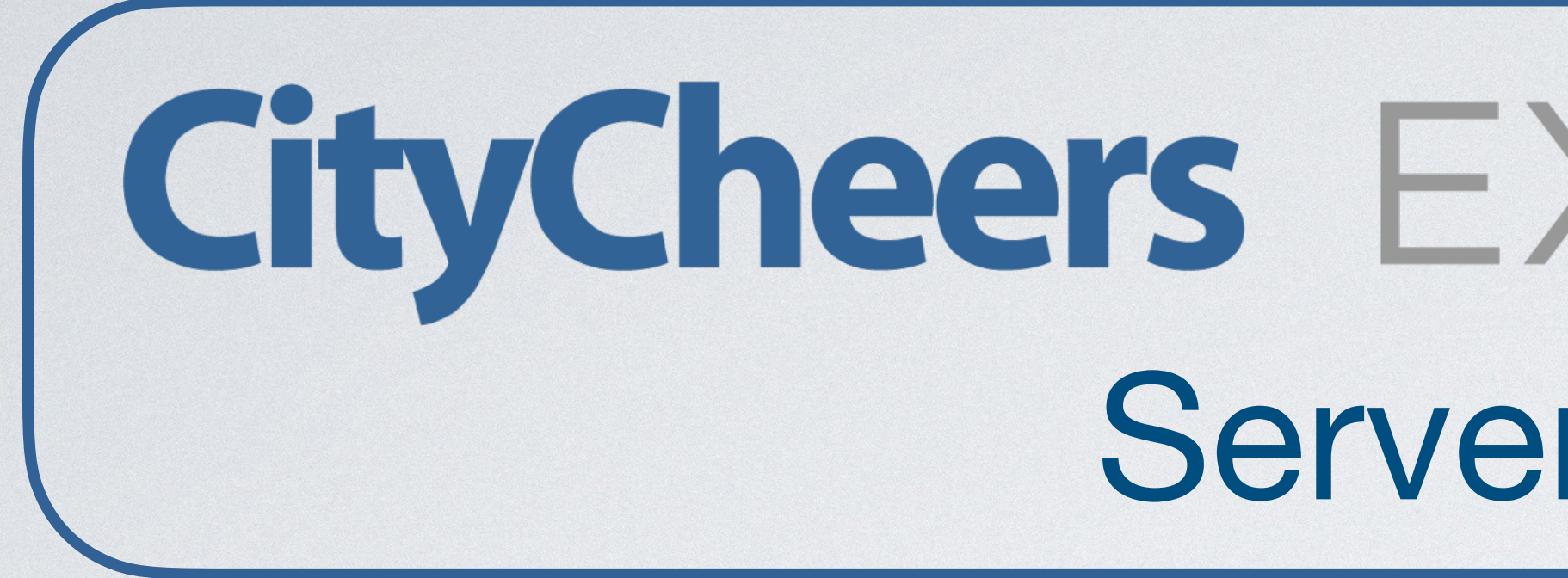

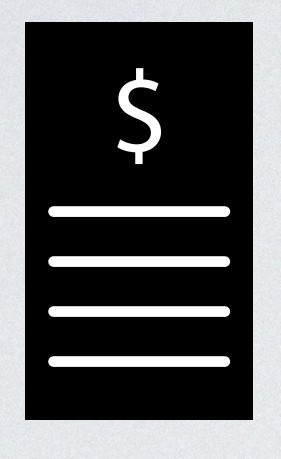

**Eliminate printing checks** and processing credit cards

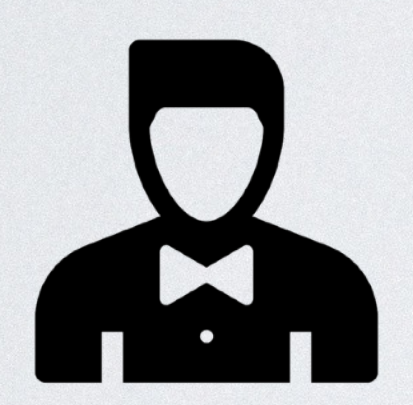

**Turn tables faster - Cover** 2-3 more tables every shift

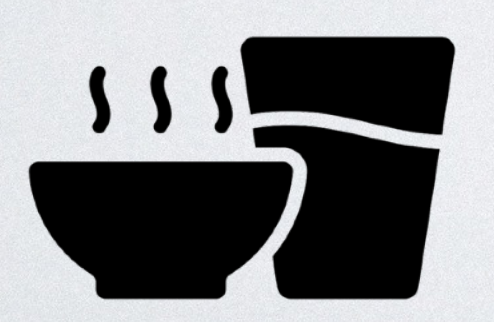

More time to upsell folld and drinks - Larger checks

# **CityCheers** EXPRESSCHECK **Server Benefits**

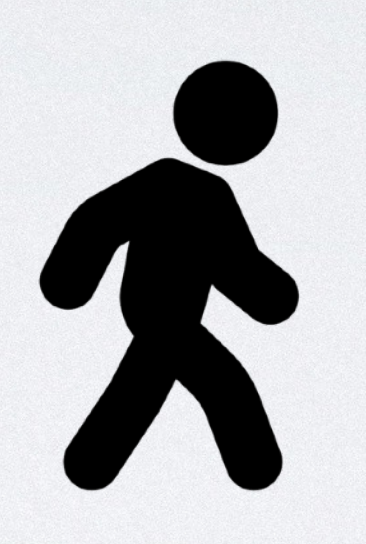

No more walkouts - Guests can be charged plus a 20% tip

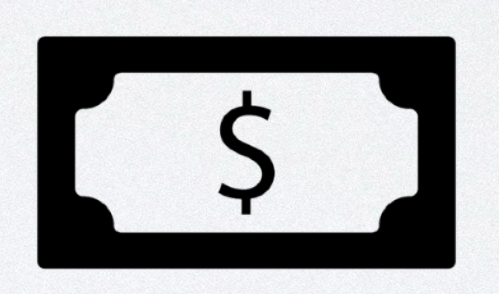

**Tips are automatically** adjusted in the POS

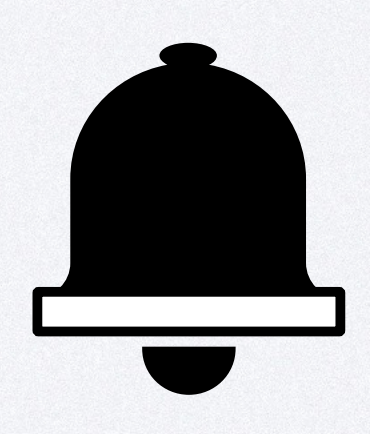

**CityCheers "Alerts" message** your guests, encouraging repeat visits

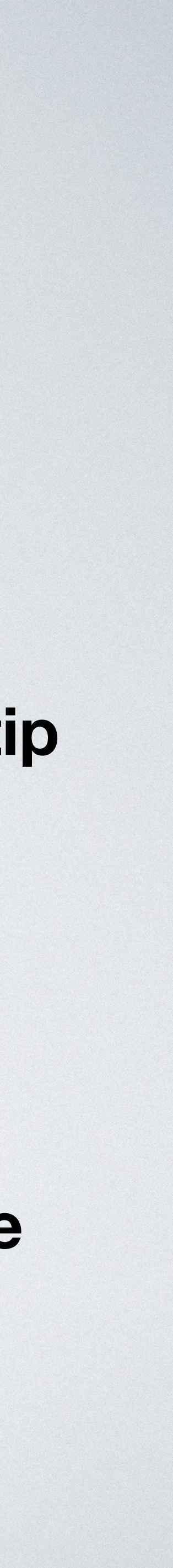

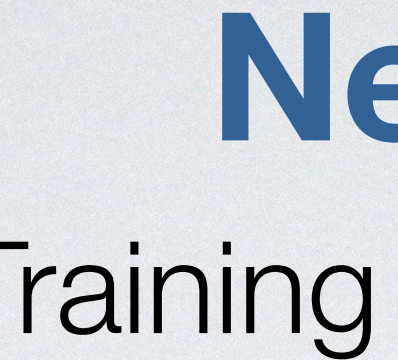

#### **F Download the CityCheers App**

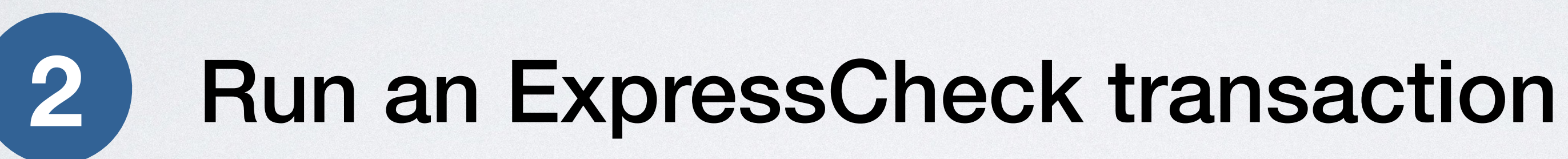

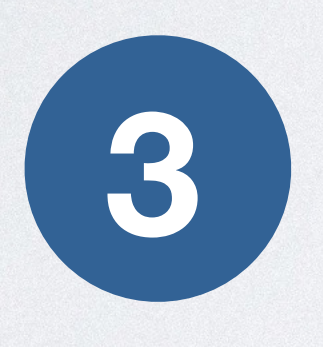

### Make sure signage is out - pass out menu cards

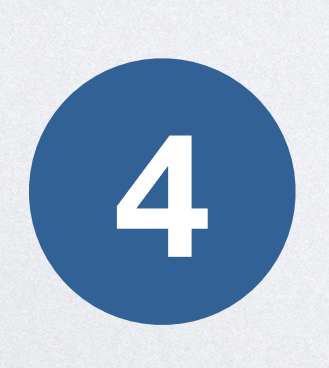

### Inform guests they will receive a \$5 sign up reward

### **Next Steps**

Training & Guest Adoption

### **Questions & Additional Information**

- **CityCheers Customer Success** connect@citycheers.net 408-831-6500
- For more tutorials and videos, visit citycheers.com **Restaurant Resources tab**

**Technical Questions: Call the Help Line** 669-221-1971